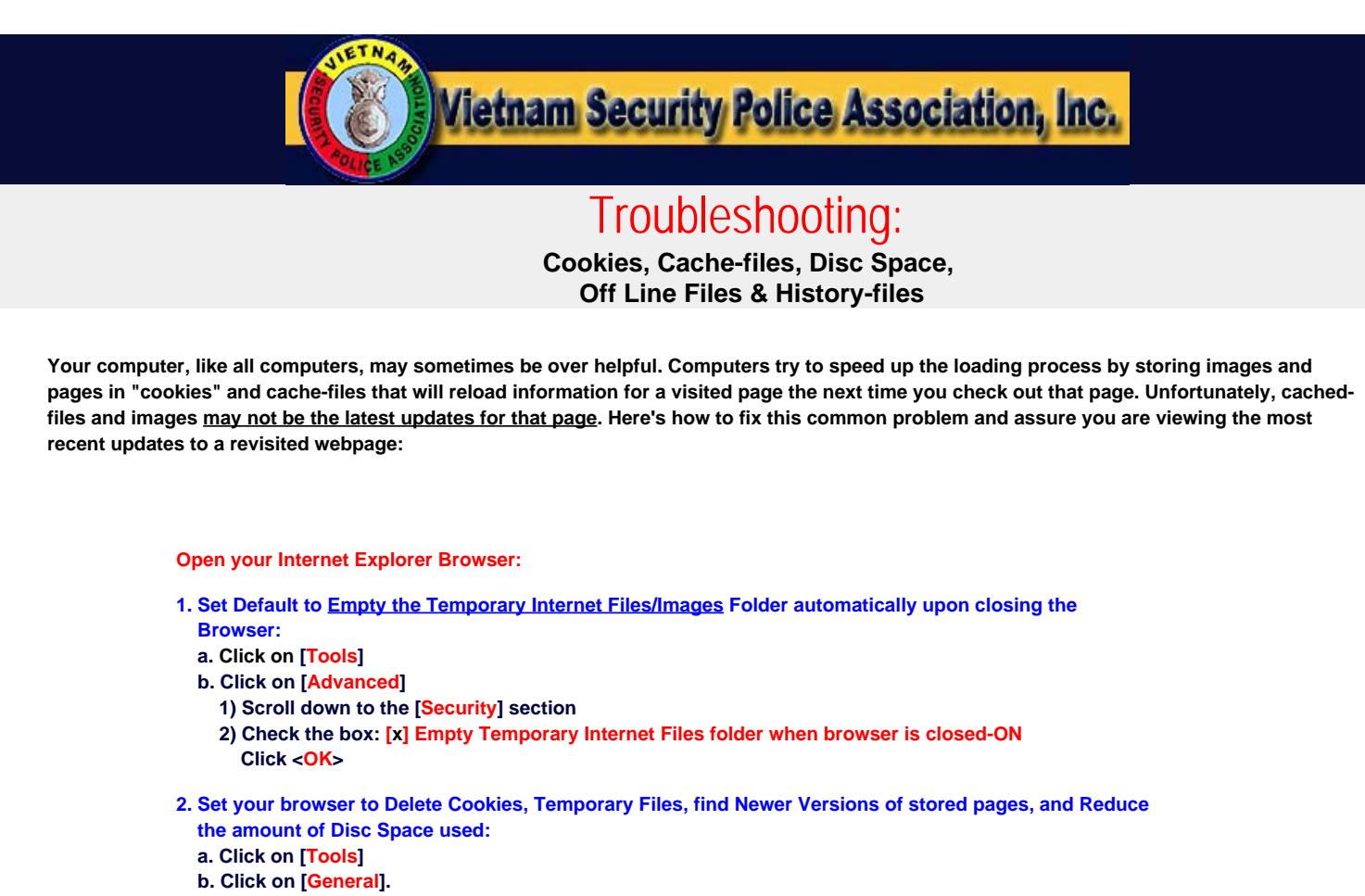

- 1) At [Temporary Internet files: ]: Click on [Delete Cookies...]
- 2) "Deletes all cookies in the <u>Temporary Internet Files Folder</u>?": Click <OK>
- 3) At [Delete Files...]:
  - a) "Delete all files in the Temporary Internet Files."
  - b) Check the box: [x] Delete all offline content {Delete all your offline content stored locally.}
  - c) Click <<mark>OK</mark>>
- 4) At [Settings] (Check for Newer Versions of Stored Pages/not cached pages.)
  - a) At the "Check for newer versions of stored pages: "
  - Check the bullet: "(•) Every visit to the page"
- 5) Reduce the default setting to a reasonable size:
  - a) Change the "Amount of disc space to use: " to: "50" MB
  - b) Click "OK" to apply changes.
  - c) Click "OK" to close.

3. Close your Internet Explorer Browser and Reboot your computer.

Now your computer will always give you the current version for whatever WebSite pages you visit, including VSPA.

WebTV or Netscape? Sorry'bout that, but WebTV does not support Java. Netscape users should load Explorer 6 or greater, as newer versions are release.

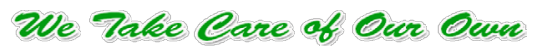

Click to Report BROKEN LINKS or Photos, or Comment